# การใช้งาน Google Sheets

Google Sheets คือ โปรแกรมสร้างสเปรดชีตกล้ายกับ Microsoft Excel แต่จะเป็นการใช้งาน แบบออน ไลน์ที่สามารถสร้างและจัครูปแบบสเปรดชีต รวมทั้งทำงานร่วมกับผู้อื่น ได้พร้อมกัน ซึ่ง ก่อนข้างเป็นที่นิยมในปัจจุบัน เนื่องจากสะควกและยังสามารถใช้งาน ได้ฟรี

### <u>1.การเข้าถึง Google Sheets</u>

- เข้าถึงได้จาก http://Sheets.google.com หรือเมื่อ login อยู่ในระบบแล้ว ที่เมนู Google Apps เลือก "ชิต"

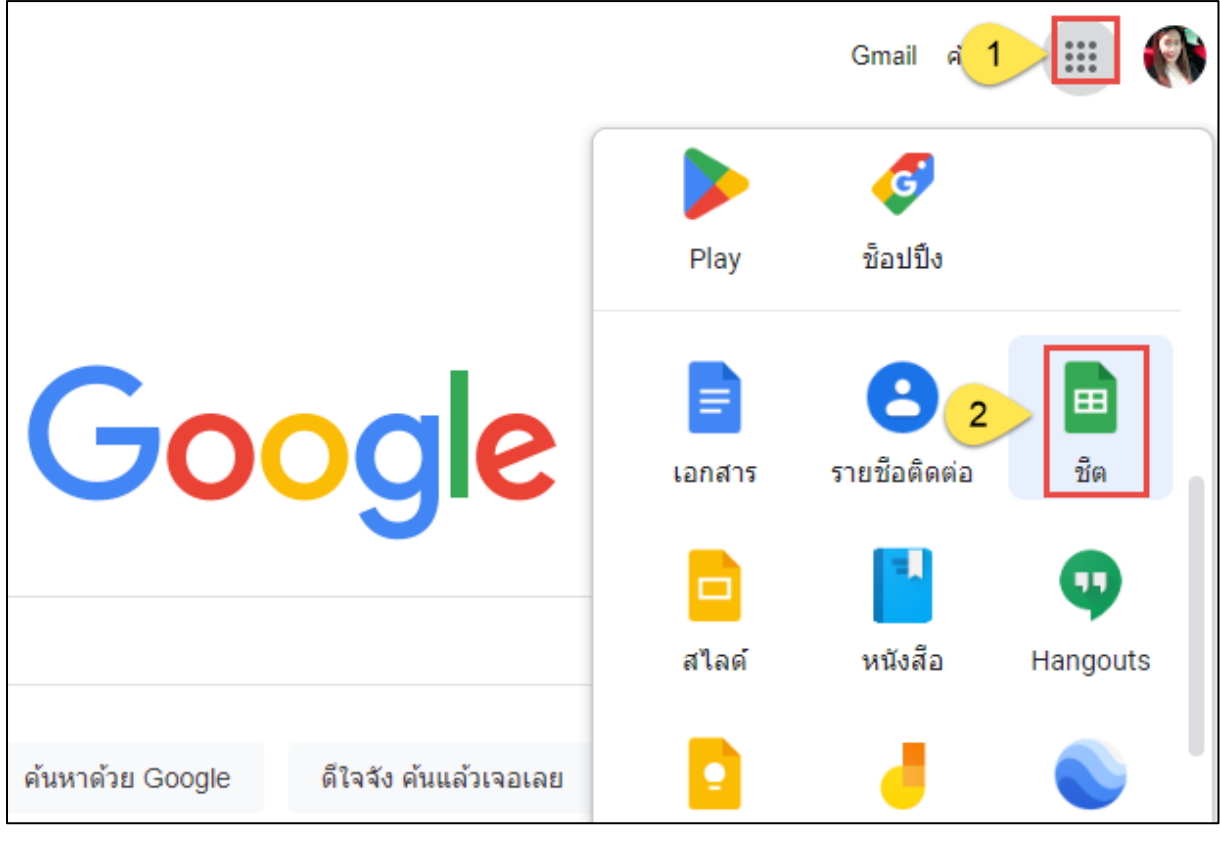

- จะปรากฎหน้าจอ google sheets ดังนี้

|   | 1 ชีต      |         | Q       | ค้นหา                                                                                                    |          |                      |          |          |         |       | 000<br>000<br>000 |   |
|---|------------|---------|---------|----------------------------------------------------------------------------------------------------|----------|----------------------|----------|----------|---------|-------|-------------------|---|
|   | เริ่มสเปรด | าชีตใหม | i       |                                                                                                    |          |                      | แกลเลอรี | เทมเพลต  | \$      | :     | _                 |   |
| 2 |            | ┢       |         | Excitation         Control           Image: Control         Image: Control         Image: Control           Image: Control         Image: Control         Image: Control           Image: Control         Image: Control         Image: Control           Image: Control         Image: Control         Image: Control           Image: Control         Image: Control         Image: Control           Image: Control         Image: Control         Image: Control           Image: Control         Image: Control         Image: Control           Image: Control         Image: Control         Image: Control           Image: Control         Image: Control         Image: Control           Image: Control         Image: Control         Image: Control           Image: Control         Image: Control         Image: Control           Image: Control         Image: Control         Image: Control           Image: Control         Image: Control         Image: Control         Image: Control           Image: Control         Image: Control         Image: Control         Image: Control         Image: Control           Image: Control         Image: Control         Image: Control         Image: Control         Image: Control           Image: Contro         Image: Contro         Imag |          |                      |          |          |         |       | 3                 |   |
|   | ว่าง       |         |         | รายการสิ่งที่ต้องทำ                                                                                                    | งบปร     | ະມາ <b>ณ</b> ประจำปี |          | งบประมาถ | นประจำเ | เดือน |                   |   |
|   | ก่อนหน้า   | 1       |         |                                                                                                    | ของทุกคน | ▼ เปิดล่าล           | สุดโดะ 5 | 6<br>()  | Ąż      |       | 7                 | ) |
|   | 0          | หลักสูต | s Scier | nce Lab60 _ 음                                                                                                    |          | พิชชาพร พู           | 27 ส.ค   | 1. 2022  |         | :     |                   |   |
|   | ii         | แบบฟอ   | ร์มสำหร | ับอาจารย์ที่สนใจระบบ Vir                                                                                                    | rtua… ඵූ | มยุรจี พุทธ          | 27 ส.ค   | 1. 2022  |         | 4     |                   |   |

- 1. เมนูสำหรับการสร้างเอกสารประเภทอื่น ๆ
- 2. สร้างไฟล์ใหม่
- 3. เทมเพลต
- 4. ไฟล์งานล่าสุดของคุณ
- เปลี่ยนมุมมอง
- เปลี่ยนการจัดเรียง
- 7. เปิดไฟล์จาก Google Drive

### <u>วิธีแก้ใงและเพิ่มรูปแบบให้กับสเปรดชีต</u>

#### 1. การเพิ่มบรรทัดใหม่ในช่องเซลล์เดิม

- สำหรับ Windows ให้กด Ctrl + Enter

- สำหรับ Mac ให้กด 🖁 + Enter

### 2. การเลือกเซลล์มากกว่า 1 เซลล์ เพื่อจัดรูปแบบ

- ให้คลิกเซลล์ค้างไว้แล้วลากเมาส์ไปยังเซลล์ใกล้เคียงที่ต้องการเลือก หรือกด Ctrl (กด 🎛 ใน Mac) ค้างไว้ แล้วคลิกเซลล์อื่น  ที่แถบด้านบนของหน้าแก้ไขสเปรดชีตจะมีปุ่มและเมนูต่าง ๆ ให้สามารถเลือกปรับ รูปแบบเซลล์ได้

|            | สเปรดชีต<br>ไฟล์ แก้ไข | ไม่มีชื่อ ☆<br>เดูแทรกรูป | แบบ ข้อมูล เค่ | ร็องมือ ส่วนขยา               | ย ความช่วยเหลื | a               |              |                   |            |   |                    | แชร์ |
|------------|------------------------|---------------------------|----------------|-------------------------------|----------------|-----------------|--------------|-------------------|------------|---|--------------------|------|
| k          |                        | 100% <del>-</del> B       | % .000_ 1      | 23 <del>-</del> ค่าเริ่มต้น ( | A 👻 10         | т В <i>I</i> \$ | <u>A</u> À 🖽 | 23 ×   <b>=</b> • | ± -  ÷ - ≫ |   | γ <del>.</del> Σ . | ^    |
| <b>A</b> 1 | <ul> <li></li></ul>    |                           |                |                               |                |                 |              |                   |            |   |                    |      |
|            | А                      | В                         | С              | D                             | E              | F               | G            | н                 | 1          | J | к                  |      |
| 1          |                        | 1                         |                |                               |                |                 |              |                   |            |   |                    |      |
| 2          |                        |                           |                |                               |                |                 |              |                   |            |   |                    |      |
| 3          |                        |                           |                |                               |                |                 |              |                   |            |   |                    |      |
| 4          |                        |                           |                |                               |                |                 |              |                   |            |   |                    |      |
| 5          |                        |                           |                |                               |                |                 |              |                   |            |   |                    |      |
| 6          |                        |                           |                |                               |                |                 |              |                   |            |   |                    |      |
| 7          |                        |                           |                |                               |                |                 |              |                   |            |   |                    |      |
| 8          |                        |                           |                |                               |                |                 |              |                   |            |   |                    |      |
| 9          |                        |                           |                |                               |                |                 |              |                   |            |   |                    |      |

## 3. การเพิ่มธีมเพื่อเปลี่ยนรูปแบบของสเปรดชีตทั้งแผ่นได้

## - คลิก รูปแบบ > ธีม ที่เมนูด้านบน

|    | สเปรดชีดไ<br>ไฟล์ แก้ไข | ม่มีชื่อ ห<br>ดู <mark>1</mark> | ี่≺ั<br>รูปแบบ ข้อมูล เครื่องมือ ส่วนขยาย | ุ<br>ี<br>ควาง |   |
|----|-------------------------|---------------------------------|-------------------------------------------|----------------|---|
| E. |                         | 100% 👻                          | 💬 ธีม 🔶 2                                 | ใหม่           |   |
| A1 |                         |                                 |                                           |                |   |
|    | А                       | В                               | 123 ตัวเลข                                | ►              | F |
| 1  |                         |                                 | B ข้อความ                                 | ►              |   |
| 2  |                         |                                 | -                                         |                |   |
| 3  |                         |                                 | 🚍 การจัดข้อความ                           | ►              |   |
| 4  |                         |                                 | ⊅  การตัดข้อความ                          | ►              |   |
| 5  |                         |                                 | 111                                       |                |   |
| 6  |                         |                                 | 🖻 การหมุน                                 | ►              |   |
| 7  |                         |                                 |                                           |                |   |

- เลือกธีมที่มีให้เลือก หรือกลิกปรับแต่งเพื่อสร้างธีมขึ้นมาเอง

| 💬 ธีม                  | ×        |
|------------------------|----------|
| ธิมปัจจุบัน<br>มาตรฐาน | ปรับแต่ง |
| 208                    |          |
| มาตรฐาน                |          |
| <sup>5731</sup><br>208 | ddd      |
| สว่างแบบเรียบง่าย      |          |

## 4. วิธีแชร์สเปรดชีตเพื่อทำงานร่วมกับผู้อื่น

 ในการแชร์สเปรดชีตให้ผู้อื่นนั้น สามารถทำได้ด้วยการคลิกปุ่มแชร์ที่มุมขวาบนในหน้า สเปรดชีตนั้น ๆ

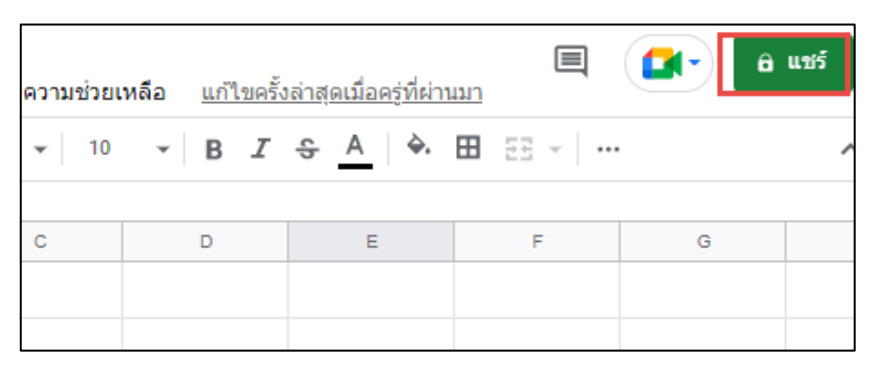

2. ถ้าหากยังไม่ได้ตั้งชื่อเอกสาร จะมีหน้าต่างขึ้นมาให้ตั้งชื่อก่อนแชร์ (สามารถกดข้ามได้)

| ชื่อก่อนการแชร์        |      | ×      |
|------------------------|------|--------|
| ตั้งชื่อเอกสารก่อนแชร์ |      |        |
| สเปรดชีดใม่มีชื่อ      |      |        |
|                        | ข้าม | บันทึก |

 จะปรากฏหน้าต่างแชร์ /ให้ท่านกรอกบุคคลที่ต้องการแชร์สเปรดชีต/ กำหนดสิทธิ์ / และ เขียนอธิบายรายละเอียด และกด ส่ง

| ← แชร์ "สเปรดชีตไม่มีชื่อ"                  | ()<br>(†    |
|---------------------------------------------|-------------|
| nongpokpong2562@gmail.com ×                 | เอดิเตอร์ 👻 |
| 🔽 แจ้งเดือนพวกเขา                           |             |
| <sup>ข้อความ</sup><br>รบกวนตรวจสอบ และแก้ไข |             |
|                                             |             |
|                                             |             |
| 🗢 คัดลอกลิงก์                               | ยกเลิก ส่ง  |

## <u>5. การติดตามการใช้งาน และแก้ไขเอกสารร่วมกัน</u>

หากเราต้องการดูประวัติการแก้ไขชีต สามารถทำได้โดยไปที่เมนู "ไฟล์" แล้วคลิกเลือก
 "รายละเอียด"

|       | การ  | เใช้งาน Google Sheets     | ☆ ⊡ ⊘                  |       |           |                                                  |    |                | _ |            |     |     |    |
|-------|------|---------------------------|------------------------|-------|-----------|--------------------------------------------------|----|----------------|---|------------|-----|-----|----|
|       | ไฟล์ | แก้ไข ดู แทรก รูปแบบ ข้   | ส่วนขยาย ความช่วยเหลือ |       |           | <u>แก้ไขล่าสุด 5 นาทีที่ผ่านมาโดย น้องปกป้อง</u> |    |                |   |            |     |     |    |
| 5     |      | ใหม่                      | ۲                      | Angsa | na N 🔻 18 | Ŧ                                                | BI | с <del>р</del> | Α | <b>è</b> . | ⊞ 3 | E - | ≡∙ |
| A1:B1 |      | เปิด                      | Ctrl+0                 |       |           |                                                  |    |                |   |            |     |     |    |
|       | n    | นำเข้า                    |                        |       | С         |                                                  | D  |                | Е |            |     | F   |    |
| 1     | 0    | ทำสำเมา                   |                        |       |           |                                                  |    |                |   |            |     |     |    |
| 2     |      |                           |                        |       |           |                                                  |    |                |   |            |     |     |    |
| 3     |      | แชร์                      |                        | _     |           |                                                  |    |                |   |            |     |     |    |
| 5     |      | ฉี่เมล                    |                        |       |           |                                                  |    |                |   |            |     |     |    |
| 6     |      |                           |                        |       |           |                                                  |    |                |   |            |     |     |    |
| 7     | *    | ดาวน์โหลด                 | ►                      |       |           |                                                  |    |                |   |            |     |     |    |
| 8     |      | าปส์คมส์อ                 |                        |       |           |                                                  |    |                |   |            |     |     |    |
| 9     | 0_   | เป็นยนขอ                  |                        |       |           |                                                  |    |                |   |            |     |     |    |
| 11    | Þ    | ย้าย                      |                        |       |           |                                                  |    |                |   |            |     |     |    |
| 12    | 4    | เพิ่มทางลัดไปยังไดรฟ์     |                        |       |           |                                                  |    |                |   |            |     |     |    |
| 13    | Ū    | ย้ายไปที่ถังขยะ           |                        |       |           |                                                  |    |                |   |            |     |     |    |
| 14    |      |                           |                        |       |           |                                                  |    |                |   |            |     |     |    |
| 16    | Ð    | ประวัติเวอร์ชัน           |                        |       |           |                                                  |    |                |   |            |     |     |    |
| 17    | Ø    | ท่าให้ใช้งานแบบออฟไลน์ได้ |                        |       |           |                                                  |    |                |   |            |     |     |    |
| 18    | Ŭ    |                           |                        |       |           |                                                  |    |                |   |            |     |     |    |
| 2     | 0    | รายละเอียด                |                        |       |           |                                                  |    |                |   |            |     |     |    |
| 21    | ភា   | การตั้งค่า                |                        |       |           |                                                  |    |                |   |            |     |     |    |
| 22    | ~~~  |                           |                        |       |           |                                                  |    |                |   |            |     |     |    |
| 23    |      | พิมพ์                     | Ctrl+P                 |       |           |                                                  |    |                |   |            |     |     |    |
| 24    | _    |                           |                        |       |           |                                                  |    |                |   |            |     |     |    |

- ระบบจะทำการแสดงประวัติการทำงาน

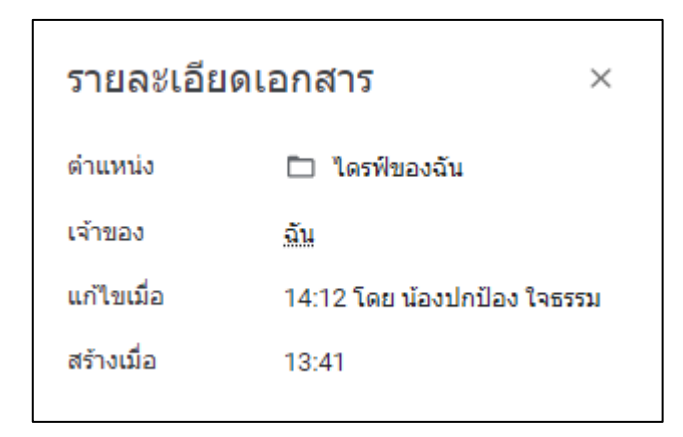

#### <u> 6. การดาวน์โหลดไฟล์</u>

หลังจากที่เราได้ทำการสร้างสเปรคชีตบน Google Sheets แล้ว หากต้องการนำไฟล์นั้นออกมา สามารถทำได้โดย คลิกเมนู "ไฟล์" เลือก "ดาวน์โหลด" แล้วเลือกชนิดของไฟล์ที่เราต้องการ

| 1              | การใช้งาน Google Sheets<br>ไฟล์ แก้ไข ดู แทรก รูปแบบ | ☆ ⊡ ⊘<br>ข้อมูล เครื่องมือ | ส่วนข    | เยาย ความช่วยเ      |       | ۹ 🚺 | 🛓 แชร์ |
|----------------|------------------------------------------------------|----------------------------|----------|---------------------|-------|-----|--------|
| 2              | 🛨 ใหม่                                               | ►                          | Angsa    | ina N 👻 18          | • B I | 응 A | ^      |
| A1:B1          | 🛅 เปิด                                               | Ctrl+0                     |          |                     |       |     |        |
|                | 🗋 นำเข้า                                             |                            |          | С                   | D     | E   | F      |
| 1              | 🗋 ทำสำเนา                                            |                            |          |                     |       |     |        |
| 3<br>4         | ≙+ แชร์                                              | ۲                          |          |                     |       |     |        |
| 5              | 🖂 อีเมล                                              | ►                          |          |                     |       |     |        |
| <sup>6</sup> 2 | 🛓 ดาวน์โหลด                                          | 3                          | Micr     | osoft Excel (.xls   | x)    | 1   |        |
| 8              | 🖉 เปลี่ยนชื่อ                                        |                            | Oper     | nDocument (.od:     | s)    |     |        |
| 10<br>11       | 🗈 ย้าย                                               |                            | PDF      | (.pdf)              |       |     |        |
| 12             | 🛆 เพิ่มทางลัดไปยังไดรฟ์                              |                            | หน้าเ    | วับ (.html)         |       |     |        |
| 13             | 🗐 ย้ายไปที่ถังขยะ                                    |                            | ค่าที่ต่ | จั้นด้วยคอมมา (.c   | sv)   |     |        |
| 14             |                                                      |                            | ด่าที่ต่ | จั่นด้วยแท็บ (.tsv) | )     |     |        |
| 16             | 🕚 ประวัติเวอร์ชัน                                    | -                          |          |                     |       |     |        |
| 17<br>18       | ② ทำให้ใช้งานแบบออฟไลน์ได้                           |                            |          |                     |       |     |        |